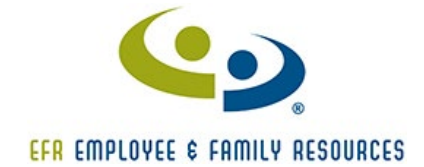

## • Check your email

You will receive an email with an invite to Zoom from your counselor before your appointment. Every counselor sends them at different times, so just be sure to look for it about 10 minutes before your scheduled appointment time

## • Accept the Invite

When it is time for your meeting, open the email from your counselor. It will say:

Click on the link that is underlined.

## • Join the Meeting

Once you click the link, a box will pop up. Click on the link that says:

Join or Launch Zoom meeting

## • You are in the Meeting

You will then be face to face with your counselor. If you do not connect or have any problems don't worry the counselor will just give you a call.